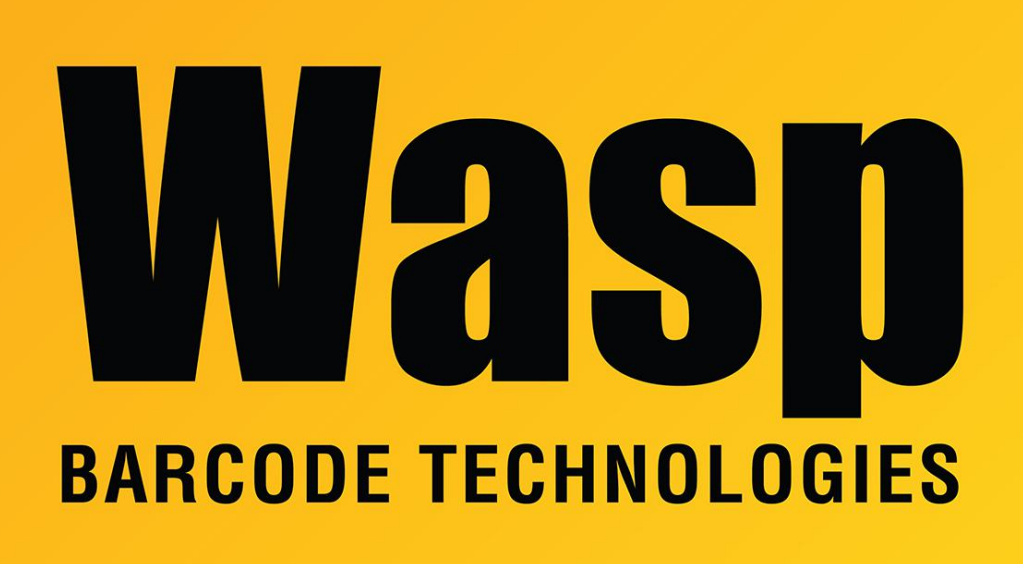

**Portal > Knowledgebase > Discontinued Products > QuickStore >** QuickStore: How to define 3 diffrent types of VAT (UK Value Added Tax)

## QuickStore: How to define 3 diffrent types of VAT (UK Value Added Tax)

Max Holden - 2018-04-30 - in QuickStore

Here is how to change the VAT options :

Go to Setup/Alternate VAT list

enable separate or multiple VAT options select 2 separate VAT option Rate A .17500 Name A Rate B .05000 Name B

Go then to Setup/ Store / Update store settings

Click on 4 Pricing tag

select use an alternate VAT rate Name : Other VAT

When entering or changing an item click on the More tag and select the VAT option you want to use. Ex.: Selected VAT options VAT option A

That's it.

Display price with VAT

An update will come very soon to allow you to display the sale price with VAT.

Reports

Quickstore allows you to produce different reports about daliy sales, top 40 sales...

have a look at the Reports menu